## OptimizerPlus+ Call-In Screen

Last Modified on 08/07/2025 5:32 pm EDT

To be used with caution. The settings below will determine the route for the day and should be used sparingly.

## Immediate Fill Entry

| Est Del | Min Gal | Min Dollars Scheduled | Imm Fill | Tck Pr |
|---------|---------|-----------------------|----------|--------|
| 251     | 0       | 0.00 00/00/00         | Yes      | N      |
| 5       | 0       | 0.00 00/00/00         | No       | N      |

Set Imm Fill flag to Yes. This will force the OptimizerPlus+ to route the tank the next time it runs.

## Approximate Delivery Date Entry

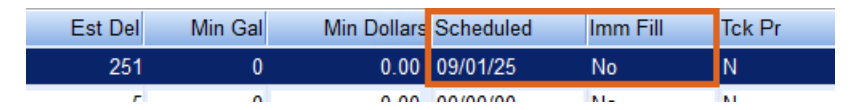

- 1. Enter the general delivery date (meaning the customer has indicated to deliver during a certain week but not on a specific date).
- 2. Set Imm Fill to No.
- 3. OptimizerPlus+ Parameters will determine when the tank is scheduled based on days before/days after date entries.

## Specific Delivery Date Entry

| el | Min Gal | Min Dollars | Scheduled | Imm Fill | Tck Pr |  |
|----|---------|-------------|-----------|----------|--------|--|
| 51 | 0       | 0.00        | 09/01/25  | Yes      | N      |  |
| 5  | 0       | 0.00        | 00/00/00  | No       | N      |  |

- 1. Enter specific delivery date in the Schedule column.
- 2. Set Imm Fill flag to Yes.
- 3. The OptimizerPlus+ will schedule the tank for delivery based on the date entered.